## **GENERACIÓN DE ID DIGITAL (WINDOWS)**

CUANDO DE CLIC EN EL CAMPO DE FIRMA DEL FORMULARIO, SE DESPLEGARÁ UNA VENTANA SOLICITANDO UN ID DIGITAL:

| Firmar con un ID digital         |                               | ×                  |
|----------------------------------|-------------------------------|--------------------|
| Seleccione el ID digital que des | see utilizar para la firma:   | Actualizar         |
|                                  |                               |                    |
|                                  |                               |                    |
|                                  |                               |                    |
|                                  |                               |                    |
| -                                |                               |                    |
| 3                                | (Configurar ID digital nuevo) | Cancelar Continuar |

- DE CLIC EN "Configurar ID digital nuevo"
- SELECCIONE "Crear un ID digital nuevo" y luego "Continuar".

| Configurar un ID digita                                                                                                    | l para l | a firma  | I                                                                                                    | ×  |
|----------------------------------------------------------------------------------------------------|----------|----------|----------------------------------------------------------------------------------------------------|----|
| Es necesario un ID digital                                                                                                    | Selec    | cione el | tipo de ID digital:                                                                                                    |    |
| para crear una firma digital.<br>Los ID digitales más seguros<br>los emiten entidades de<br>certificación de confianza y<br>se basan en dispositivos<br>seguros, como tarjetas | 0        |          | Utilizar un dispositivo de creación de firmas<br>Configurar una tarjeta inteligente o un testimonio<br>conectado a su ordenador |    |
| inteligentes o tokens.<br>Algunos están basados en<br>archivos.<br>También puede crear un ID<br>digital nuevo, pero<br>proporcionan un nivel de<br>garantía de senaridad bajo. | 0        |          | <b>Utilizar un ID digital de un archivo</b><br>Importar un ID digital existente obtenido de un<br>archivo                       |    |
|                                                                                                    | •        |          | Crear un ID digital nuevo<br>Crear un ID digital firmado automáticamente                                                        |    |
| 3                                                                                                    |          |          | Cancelar Continu                                                                                                    | ar |

- SELECCIONE "Guardar en el almacén de certificados de Windows" y luego "Continuar"

| Seleccionar el destino                                                                                                    | o del ID ( | digital r | nuevo ×                                                                                                    |
|----------------------------------------------------------------------------------------------------|------------|-----------|----------------------------------------------------------------------------------------------------|
| Los ID digitales los emiten<br>normalmente entidades de<br>confianza que garantizan la                                                                                               | 0          |           | <b>Guardar en archivo</b><br>Guardar el ID digital en un archivo de su ordenador                                                                                 |
| Validez de la identidad.<br>Los ID digitales firmados<br>automáticamente puede<br>que no proporcionen el<br>mismo nivel de seguridad y<br>que no sean aceptados en<br>algunos casos. | 0          | P         | Guardar en el almacén de certificados de Windows<br>Guardar el ID digital en el almacén de certificados<br>de Windows para compartirlo con otras<br>aplicaciones |
| Consulte con los<br>destinatarios si esta es una<br>forma válida para la<br>autenticación.                                                                                           |            |           |                                                                                                    |
|                                                                                                    |            |           |                                                                                                    |
| (?)                                                                                                    |            |           | (Atrás Continuar                                                                                                    |

- COMPLETE CON SU NOMBRE, AREA O DEPARTAMENTO, NOMBRE DEL COLEGIO, CORREO INSTITUCIONAL Y PAIS. LUEGO DE CLIC EN GUARDAR

| Nombre                             | Introduzca el nombre                                                                                                    |                                                                                                    |
|------------------------------------|----------------------------------------------------------------------------------------------------|----------------------------------------------------------------------------------------------------|
| Unidad organizativa                | Introduzca la unidad organizativa                                                                                                    |                                                                                                    |
| Nombre de la<br>organización       | Introduzca el nombre de la organización.                                                                                                    |                                                                                                    |
| Dirección de correo<br>electrónico | Introduzca la dirección de correo electrón                                                                                                    | nico                                                                                                    |
| País o región                      | CL - CHILE                                                                                                    | ~                                                                                                    |
| Algoritmo clave                    | RSA de 2048 bits                                                                                                    | ~                                                                                                    |
| Uso de ID digital                  | Firmas digitales                                                                                                    | ~                                                                                                    |
| La dirección de correo             | electrónico no es válida.                                                                                                    |                                                                                                    |
|                                    | Nombre<br>Unidad organizativa<br>Nombre de la<br>organización<br>Dirección de correo<br>electrónico<br>País o región<br>Algoritmo clave<br>Uso de ID digital<br>La dirección de correo | NombreIntroduzca el nombreUnidad organizativaIntroduzca la unidad organizativaNombre de la<br>organizaciónIntroduzca el nombre de la organización.Dirección de correo<br>electrónicoIntroduzca la dirección de correo electrónPaís o regiónCL - CHILEAlgoritmo claveRSA de 2048 bitsUso de ID digitalFirmas digitalesLa dirección de correo electrónico no es válida. |

- SELECCIONE SU NUEVO ID DIGITAL Y DE CLIC EN CONTINUAR.
- LUEGO MARQUE EL CASILLERO BLOQUEAR DOCUMENTO TRAS LA FIRMA (SI ES QUE APARECE DISPONIBLE).
- FINALMENTE, DE CLIC EN FIRMAR.

| Firmar como ",                                                  | ×                            |
|-----------------------------------------------------------------|------------------------------|
| Aspecto Texto normal                                            | Crear                        |
| · · · ·                                                         |                              |
| •                                                               |                              |
| Г,                                                              |                              |
|                                                                 |                              |
| Bloquear el documento tras la firma                             | Ver detalles del certificado |
| Revise el contenido del documento que pueda afectar a la firma. | Revisar                      |
|                                                                 | Atrás Firmar                 |